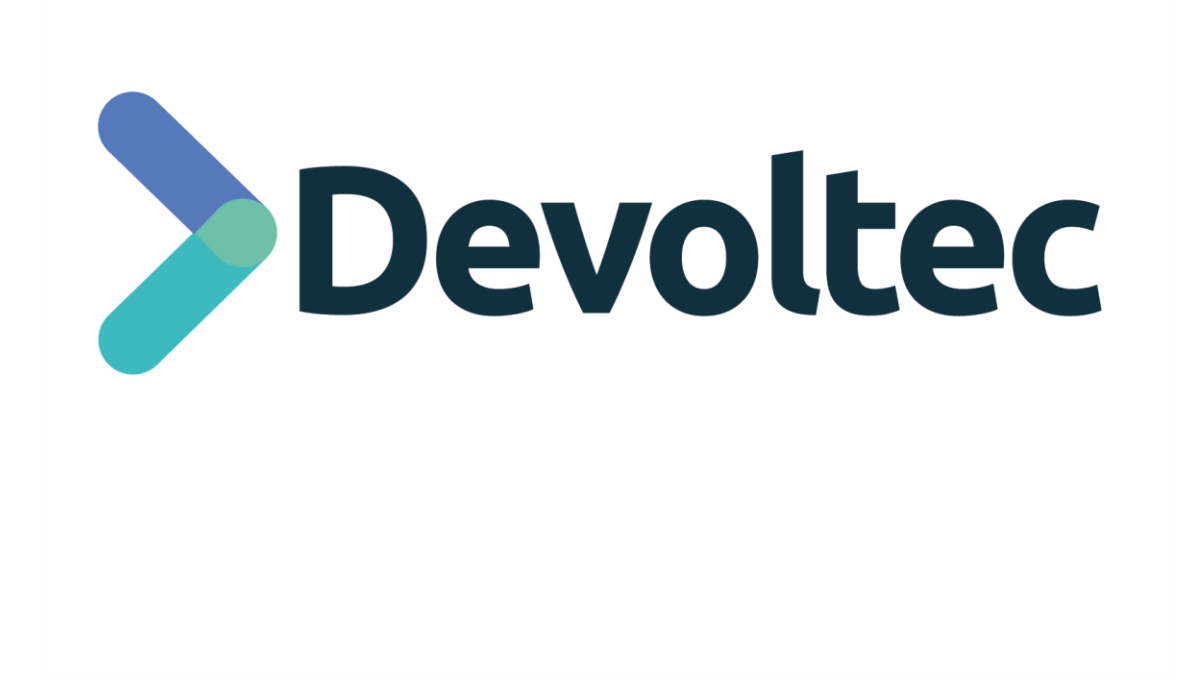

Fecha

Abril 2022

Documento Manual Plataforma Tickets Devoltec

## DERECHOS DE USO:

La presente documentación es propiedad de Devoltec, SL, y tiene carácter confidencial. Por tanto, no podrá ser objeto de reproducción total o parcial, tratamiento informático ni transmisión de ninguna forma o por cualquier medio, ya sea electrónico, telemático, mecánico, por fotocopia, registro o cualquier otro. Así mismo tampoco podrá ser objeto de préstamo, alquiler o cualquier forma de cesión de uso sin el permiso previo y por escrito de Devoltec, SL, titular del copyright. El incumplimiento de las limitaciones señaladas por cualquier persona que tenga acceso a la documentación será perseguido conforme a ley.

Devoltec , S.L. info@devoltec.com www.devoltec.com Calle Furs, 42 Bajo 46870 Ontinyent (Valencia) Telf: 963147447

## 1 Objetivos

El objetivo del presente manual es explicar pasa a paso el funcionamiento de la plataforma de gestión de tickets para incidencias y solucitudes de asistencia.

## 2 Manual

Para acceder a la plataforma, es necesario abrir un navegador de internet e ingresar en la web de Devoltec (<u>https://tickets.devoltec.com</u>).

Para utilizar el sistema, es necesario disponer de una cuenta. En caso de no diponer de ella, se deberá rellenar el formulario de alta cliente o contactar con <u>sat@devoltec.com</u>.

En este momento, el portal solicitará credenciales. Una vez rellenados los campos, se hará click en **Iniciar sesión** (1).

| Regi                                         | istrate en nuestro sistema de tickets para p | oder abrir incidencias de manteni | imiento.                      |  |  |
|----------------------------------------------|----------------------------------------------|-----------------------------------|-------------------------------|--|--|
| >Devoltec itSp                               |                                              |                                   | Solicitud de registro Login   |  |  |
|                                              | Por favor, registrese                        |                                   |                               |  |  |
|                                              |                                              | Credenciales proporcionadas       |                               |  |  |
|                                              |                                              |                                   | por Devoltec                  |  |  |
|                                              | Recuérdame                                   | Has olvidado tu contraseña?       |                               |  |  |
|                                              | Iniciar ses                                  | ión                               | (1)                           |  |  |
|                                              |                                              |                                   |                               |  |  |
| Copyright © 2022 Sistema de tickets Devoltec | sat@devoltec.com - Po                        | litica de privacidad              | Diseñado por LaVallDesign.com |  |  |

Las credenciales de acceso, se habrán recibido por correo electrónico en la dirección indicada a Devoltec al solicitar la creación de una cuenta para el sistema.

Para abrir un nuevo ticket, en la parte superior izquierda se hará click en Nuevo Ticket (2).

|                                    |                                                 | Registrate en        | n nuestro sistema de tio     | ckets para pode | er abrir incidencias de | e mantenimiento. |                          |                 |
|------------------------------------|-------------------------------------------------|----------------------|------------------------------|-----------------|-------------------------|------------------|--------------------------|-----------------|
| Devo                               | ltec itsp                                       |                      |                              |                 |                         |                  | Solicitud de registro    |                 |
| + Nuevo ticket 🕹 Configuración del | agente <b>T</b> Ocultar filtros <b>ta</b> Resta | blecer filtros 🛛 🕫 A | Actualización automática: de | rsactivado      |                         |                  |                          | 5 Cerrar sesión |
| <b>Y</b> Filtros                   |                                                 | Q Buscar             |                              |                 |                         |                  | •                        | 0.754.04        |
| Todas los tickets<br>No resuelto 🚺 | ID Estado No se encontraron tickets!            | Asunto               | Nombre                       | Categoría       | Prioridad               | Agente asignado  | Fecha de actualización 🔺 | UTICKE          |
| Sin asignar<br>Mío                 |                                                 |                      |                              |                 |                         |                  |                          |                 |
| Cerrado<br>Eliminado               |                                                 |                      |                              |                 |                         |                  |                          |                 |
| <b>T</b> Filtros guardados         |                                                 |                      |                              |                 |                         |                  |                          |                 |
| No se han encontrado filtros!      |                                                 |                      |                              |                 |                         |                  |                          |                 |

En el formulario que aparece a continuación se deberá rellenar todos los campos con la información solicitada:

| + Nuevo ticket III Lista de Ticket                                                                                                    |                                                                   |                                          |  |
|----------------------------------------------------------------------------------------------------|-------------------------------------------------------------------|------------------------------------------|--|
| Nombre *                                                                                                    |                                                                   | Dirección de correo electrónico *        |  |
| Por favor inserte su nombre.                                                                                                    |                                                                   | Por favor inserte su correo electrónico. |  |
| devoltec                                                                                                    |                                                                   | info@devoltec.com                        |  |
| Asunto *                                                                                                    |                                                                   |                                          |  |
| Breve descripción del ticket.                                                                                                    |                                                                   |                                          |  |
| (1)                                                                                                    |                                                                   |                                          |  |
| Descripción *                                                                                                    |                                                                   |                                          |  |
| Descripción detallada del ticket                                                                                                    |                                                                   |                                          |  |
|                                                                                                    |                                                                   |                                          |  |
| $\bigcirc$                                                                                                    |                                                                   |                                          |  |
| Adjunta: acchino insettarmaco 3<br>Puedes subir archivos de un tamaño maximo de 20 mb de tipos jog, joeg, pog,<br>Teléfono de contacto * | git o pdt.<br>PC del usuario •                                    |                                          |  |
| 4                                                                                                    | Indique el PC o los PCs que tienen problemas (indicar el usuario) |                                          |  |
| Categoría *                                                                                                    | U                                                                 |                                          |  |
| Por favor seleccione la categoría.                                                                                                    |                                                                   |                                          |  |
| (6)                                                                                                    | ~                                                                 |                                          |  |
| <u> </u>                                                                                                    |                                                                   |                                          |  |
| No soy un robot                                                                                                    |                                                                   |                                          |  |
| No notificar al propietario                                                                                                    |                                                                   |                                          |  |
|                                                                                                    |                                                                   |                                          |  |

Punto a tener en cuenta para rellenar el formulario:

- En el campo **Asunto** (1) se hará una breve descripción del problema.
- En el campo **Descripción** (2) se debe redactar el problema o solicitud y en caso de poderse adjuntar una imagen o video para la explicación de la incidencia se hará pulsando **Adjuntar archivo** (3).
- En el campo **Teléfono de contacto** (4) se indicará el telefono o extensión del usuario que tiene la incidencia.
- En el campo **PC del usuario** (5) se indicará el PC del usuario con la incidencia. En caso de disponer de la información, indicar dirección IP y nombre del equipo.
- El campo **Categoría** (6) debe ser elegido de acuerdo a las necesidades reales.

Toda información que se pueda incluir, facilitará el tiempo de resolución de la incidencia.

<u>Será</u> Devoltec quien contacte con el usuario para resolver la incidencia una vez asignada esta a <u>un técnico</u>. El tiempo de respuesta dependerá de la cantidad de incidencias en proceso en Babetecno y de la disponibilidad de los técnico.

Una vez completado el formulario, se marcará la opción **No soy un robot** (1) y se enviará el ticket mediante Enviar Ticket.

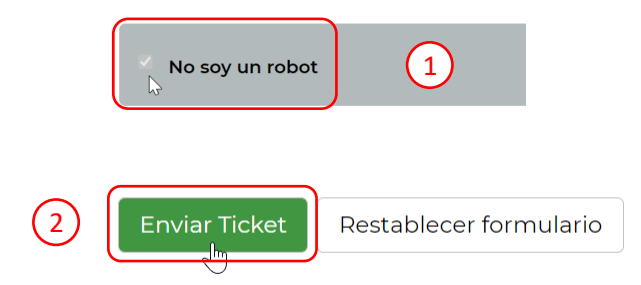

Una vez enviado el ticket:

- (1) Se recibirá un mail de confirmación al que no debe contestar. Toda comunicación se realizará mediante el sistema de tickets.
- (2) El sistema notificará de la solicitud de asistencia a Devoltec y el técnico asignado, dependiendo de su disponibilidad, contactará con el usuario para subsanar la incidencia.

Devoltec siempre contactará dentro de los márgenes de tiempo que disponga según su contrato de mantenimiento, paquete de horas o tarifa.

Para cualquier duda o aclaración, no dude en contactar mediante el correo electrónico info@devoltec.com o llamando al 963147447.